# KOMLOG

## Divisão técnica

### **BOLETIM TÉCNICO 002/14**

10.12.2014

O Departamento de engenharia Komeco através deste informa o procedimento para alteração das configurações de rotação da ventoinha.

**IMPORTANTE!** O ajuste se dá necessário nos casos onde o aquecedor passou por análise e não foi identificado problema de obstrução, ou danos na ventoinha. Nesta situação onde e apresentado o código de erro E08 no seu display é necessário o ajuste da rotação.

Esse procedimento deve ser realizado em todos os aquecedores instalados em prédios e locais com incidência de ventos.

O procedimento exige manuseio rápido dos comandos realizados através do display, para isso no momento do procedimento os ajustes deverão ser realizados de forma continua até sua finalização. Para realizar o procedimento acompanhe o passo a passo abaixo:

#### Procedimento de ajuste da rotação da ventoinha

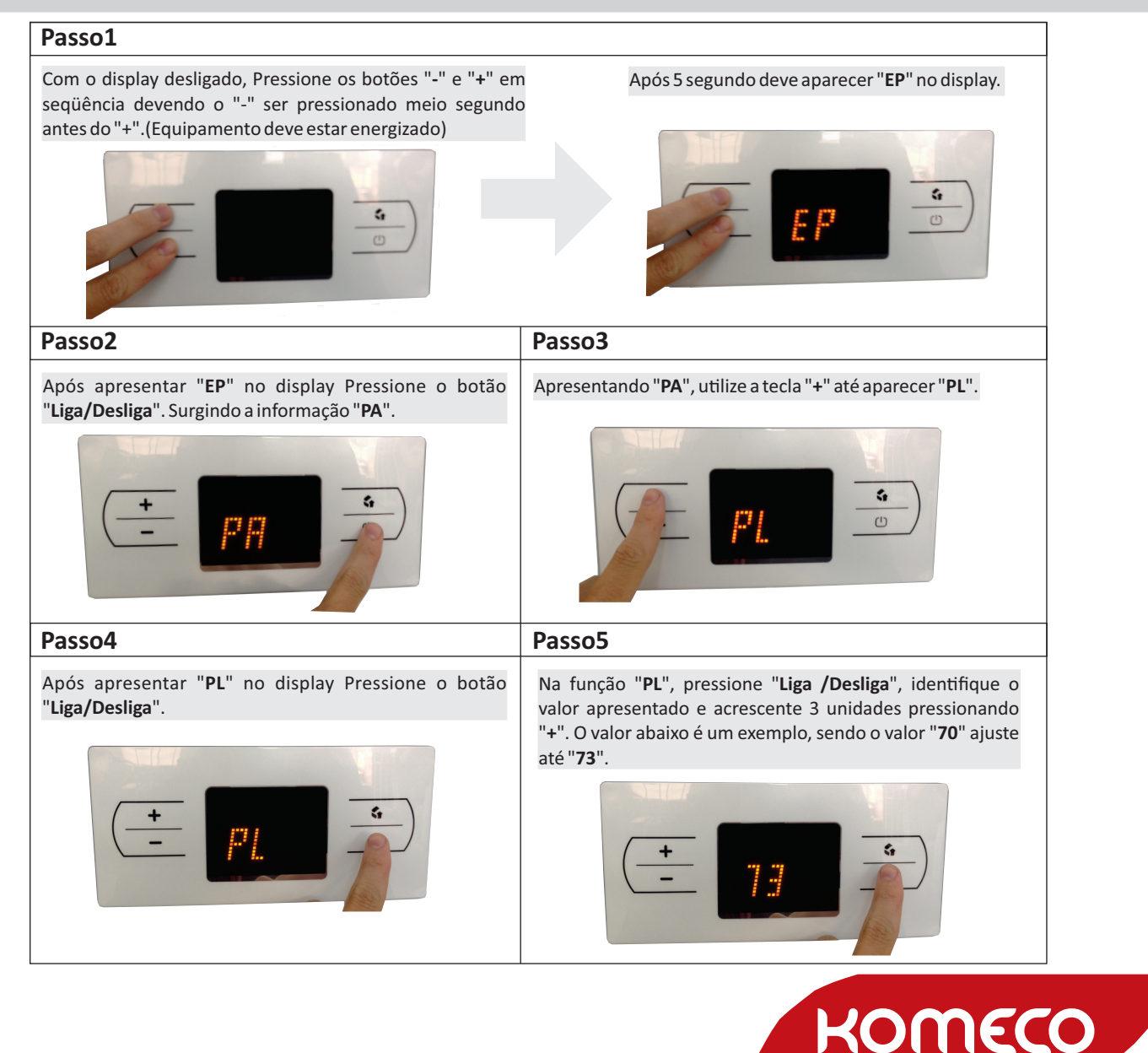

# KOMLOG

## Divisão técnica

### **BOLETIM TÉCNICO 002/14**

10.12.2014

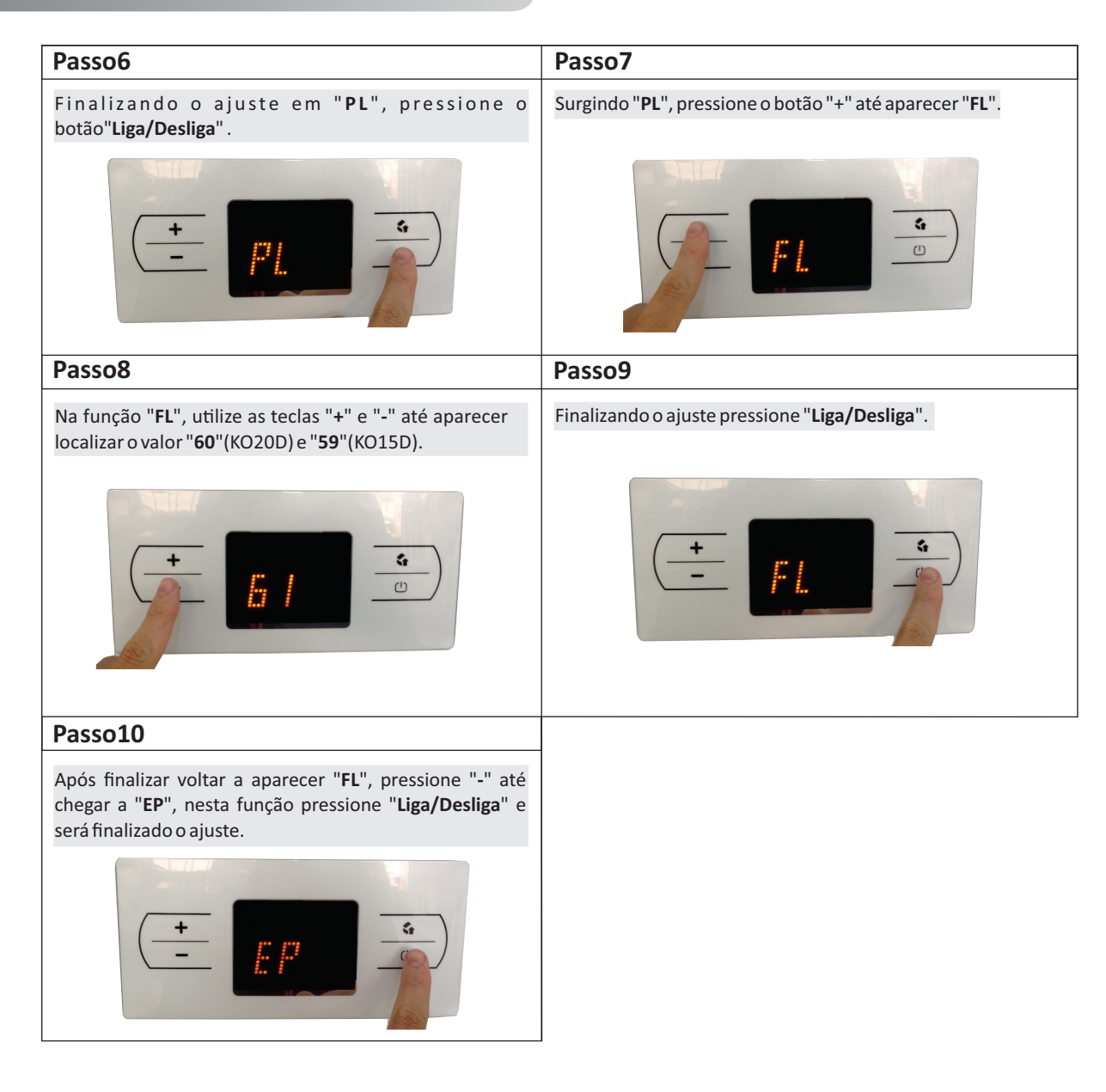

Dúvidas contate nosso SAT (Serviço de Atendimento Técnico) 0800 707 4350 / 40071 351

Departamento de Engenharia, 10 de Dezembro de 2014

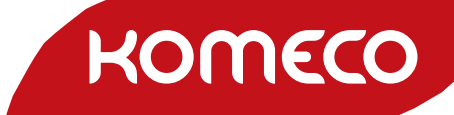